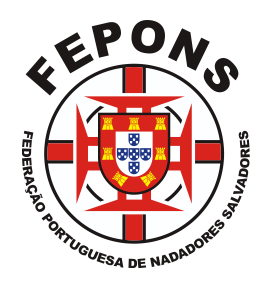

# Campeonato Nacional 2023/2024

## Inscrição Online

1 - Ir ao link:

http://international.rfess.es/Competicion/MisInscripcionesPruebas?Competicion=19342

2 – Entrar com o email e a palavra passe fornecida.

### Adicionar Atletas:

- 1 Clicar em "Main Page";
- 2 Na área "My Team" clicar em "+ Add a Lifeguard" para adicionar um(a) atleta;
- 3 Preencher todos os campos do atleta (O campo "Passport" é o número do cartão de cidadão);
- 4 Clicar em "Save";
- 5 Repetir estes passos as vezes necessárias até ter todos os atletas inscritos.

### Inscrever Atletas em Provas:

1 – Clicar em "Main Page";

2 – No nome do campeonato, clicar na seta para baixo do botão "Options" e escolher "Registration";

- 3 Escolher a prova (atenção ao escalão) no ponto 1;
- 4 Escolher o atleta no ponto 2;

5 – Inserir o seu melhor tempo no formato mm:ss,dc (colocar 00:00,00 se não tem tempo nessa prova);

- 6 Clicar em "+Add";
- 7 Repetir os paços até ter todos os atletas inscritos.

### Verificar as Inscrições em Provas:

1 – Clicar em "Main Page";

2 – No nome do campeonato, clicar na seta para baixo do botão "Options" e escolher "My Entries".